## Langkah-langkah aktivasi akun Penyedia baru

- A. Proses aktivasi akun Baru dan proses Aggregasi
  - 1. Penyedia login di LPSE Batam (<u>https://lpse.batam.go.id</u>) menggunakan **USER ID** dan **PASSWORD** yang dibuat pada saat pendaftaran awal ;
  - 2. Pada tampilan akan tampil notifikasi untuk pengaktivasian akun , klik pada bagian **KLIK DISINI** dan ikuti langkah selanjutnya ;
  - 3. Isikan data sesuai formulir yang tampil. Pilih LPSE Kota Batam (26) pada bagian LPSE mendaftar;
  - 4. Pastikan seluruh data Perusahaan Anda sudah benar, lalu klik Lakukan Aktivasi.
- B. Login ke SIKAP (Sistem Informasi Kinerja Penyedia)
  - Setelah berhasil proses Aggregasi, Penyedia mengisikan data Perusahaan pada website SIKAP di <u>https://sikap.lkpp.go.id</u>;
  - 2. Gunakan USERID dan PASSWORD yang sama dengan LPSE ;
  - 3. Masukkan data perusahaan dengan lengkap dan benar;
  - Panduan penggunaan SIKAP dapat dilihat pada halaman Konten Khusus di website LPSE Kota Batam (https://lpse.batam.go.id/eproc4/publik/detil\_special?beritald=2812026).
- Silahkan unduh APENDO pada halaman Konten Khusus <u>https://lpse.batam.go.id/eproc4/publik/detil\_special?beritald=2831026</u>
- Untuk permasalahan / konsultasi silahkan gunakan LPSE Support dari akun Saudara / lpse@batam.go.id;

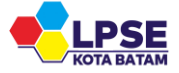